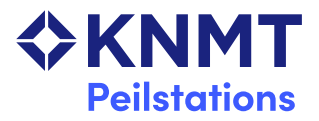

# *Onderzoek Tandheelkundige Consumptie* Instructie voor het opvragen van spiegelinformatie via Exquise Classic en Exquise Next Generation

## Inleiding

Als u vorig jaar gegevens over 2023 heeft aangeleverd voor het onderzoek Tandheelkundige Consumptie, kunt u via Exquise Classic en Exquise Next Generation de spiegelinformatie voor uw praktijk opvragen. In deze spiegelinformatie vindt u de gegevens over uw praktijk, afgezet tegen de gegevens van alle deelnemende praktijken gezamenlijk.

Omdat de gegevens anoniem zijn verzameld, is het niet mogelijk deze informatie naar u toe te sturen. U kunt deze wel zelf opvragen via Exquise Classic of Exquise Next Generation, het programma waarmee u uw gegevens (inclusief een niet-traceerbaar registratienummer) heeft verstuurd. Om toegang te kunnen krijgen tot de spiegelinformatie is het belangrijk dat uw praktijknetwerk verbonden is met het internet en dat u een recente update van uw tandheelkundige administratiesoftware geïnstalleerd heeft. Omdat de procedures binnen Exquise Classic en Exquise Next Generation verschillen, zijn voor beide programma's aparte instructies bijgevoegd voor de geautomatiseerde registratie van uitgevoerde verrichtingen.

#### Vragen

Voor vragen of opmerkingen over het onderzoek Tandheelkundige Consumptie kunt u contact opnemen met de heer Raymond Overmars-Marx van het Centraal Administratiepunt Peilstations (CAP) in Nijmegen. Ook als u anderszins vragen heeft, kunt u zich met hem in contact stellen.

CAP p/a KBA Nijmegen Postbus 1422 6501 BK Nijmegen 024 - 38 23 235 KNMTonderzoek@kbanijmegen.nl

# **Exquise Classic**

- 1 Start uw Exquise-programma op. Als binnen het programma meer administraties zijn aangemaakt, bijvoorbeeld een aparte administratie voor u en een aparte administratie voor de collega(e) met wie u in de praktijk samenwerkt, *gelieve het programma (zo mogelijk) voor uw eigen administratie op te starten.*
- 2 Sluit in Exquise de patiëntenkaart af (Klik op het kruisje links boven het veld "Zoek patiënt". Zie onderstaande afbeelding.). U houdt nu een donkergrijs leeg scherm over.

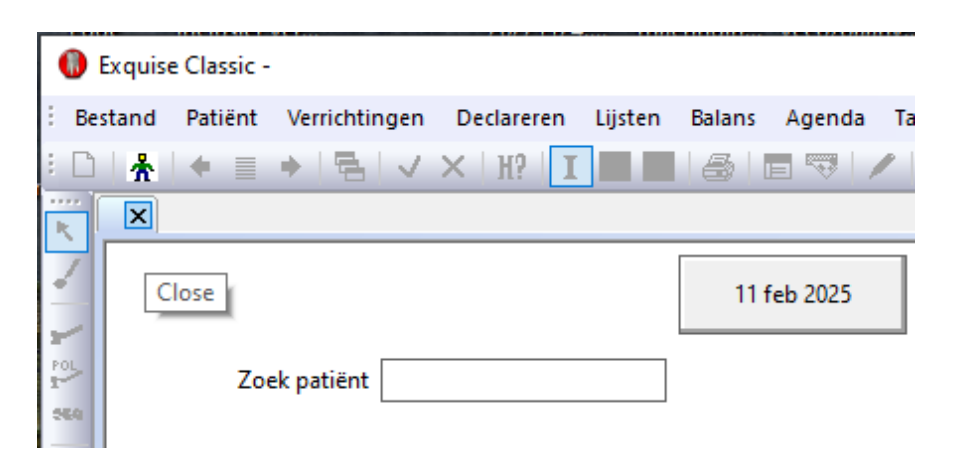

3 In de menubalk staat onder het kopje "KNMT-Peilstation" de optie "Lees spiegelinformatie!". Als u deze optie aanklikt, wordt u geleid naar een speciale webpagina, waarop de spiegelinformatie voor u/uw praktijk staat vermeld. Deze website kunt u alleen bereiken via Exquise en vanuit uw eigen praktijk(computer) en vanuit uw eigen administratie.

| KNMT-Peilstation |                | Patiëntenquête | Dive |
|------------------|----------------|----------------|------|
|                  | Verzend steek  | proef gegevens |      |
|                  | Lees spiegelin | formatie!      |      |

### **Exquise Next Generation**

- 1 Start uw Exquise-programma op. Mochten er meerdere administraties binnen uw programma beschikbaar zijn kies dan voor de administratie waar u gebruik van maakt in de dagelijkse praktijk.
- 2 Zorg dat er geen patiënt actief is en ga naar het onderdeel "Backoffice", "Patiënten".

| Balie | Behandelaar | Backoffice > Patiënten | Dashboard |                                      |
|-------|-------------|------------------------|-----------|--------------------------------------|
|       |             |                        |           | Patiënten                            |
|       |             |                        |           | Acties                               |
|       |             |                        |           | Maak nieuwe patiënt (en familie) aan |
|       |             |                        |           | Beheer patiënt                       |
|       |             |                        |           | Patiëntselectie                      |
|       |             |                        |           | Beheer online inschrijvingen         |
|       |             |                        |           | KNMT Peilstation                     |

3 Kies vervolgens voor "KNMT Peilstation".

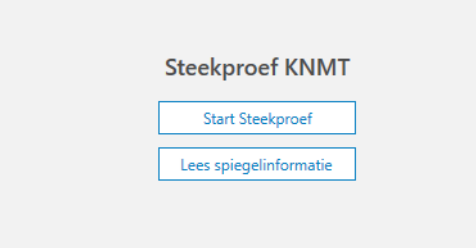

4 En kies voor "Lees Spiegelinformatie".

Als u deze optie aanklikt, wordt u geleid naar een speciale webpagina, waarop de spiegelinformatie voor u/uw praktijk staat vermeld. Deze website kunt u alleen bereiken via Exquise en vanuit uw eigen praktijk(computer) en vanuit uw eigen administratie.